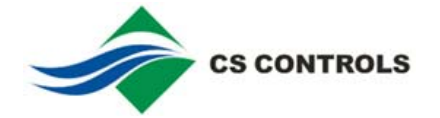

# **CSPage USER MANUAL**

| INTRODUCTION                                                                                                    | 2                                         |
|----------------------------------------------------------------------------------------------------|-------------------------------------------|
| OVERVIEW                                                                                                    | 2<br>3                                    |
| INSTALLATION PROCEDURES                                                                                                    | 4                                         |
| INSTALLING SOFTWARE                                                                                                    | 4<br>4                                    |
| CONFIGURATION PROCEDURES                                                                                                    | 4                                         |
| CSPAGE STARTUP AND AUTHORIZATION                                                                                                    | 4<br>5<br>0<br>1                          |
| SET-UP DATABASE PROCEDURES                                                                                                    | 2                                         |
|                                                                                                    |                                           |
| ALARM TABLE       12         ROSTER AND ROSTER SCHEDULE TABLE       14         TEAM AND TEAM MEMBER TABLE       16         USER AND USER LEAVE TABLE       18         HOLIDAY TABLE       19                                                                                                    | 24339                                     |
| ALARM TABLE       12         ROSTER AND ROSTER SCHEDULE TABLE.       14         TEAM AND TEAM MEMBER TABLE.       16         USER AND USER LEAVE TABLE       16         HOLIDAY TABLE       15         TESTING PROCEDURES.       21                                                                                                    | 2<br>4<br>3<br>3<br>9                     |
| ALARM TABLE       12         ROSTER AND ROSTER SCHEDULE TABLE.       14         TEAM AND TEAM MEMBER TABLE.       16         USER AND USER LEAVE TABLE       16         HOLIDAY TABLE       18         TESTING PROCEDURES.       21         TESTING GSM MODEM       21         TESTING ALARM PAGING PROCEDURE       22         TESTING OPC AE SERVER       24                                      | 2<br>4<br>5<br>3<br>9<br>1<br>2<br>4      |
| ALARM TABLE       12         ROSTER AND ROSTER SCHEDULE TABLE.       14         TEAM AND TEAM MEMBER TABLE.       16         USER AND USER LEAVE TABLE       16         HOLIDAY TABLE       15         TESTING PROCEDURES       21         TESTING GSM MODEM       21         TESTING ALARM PAGING PROCEDURE       22         TESTING OPC AE SERVER       24         OPERATION PROCEDURES       26 | 2<br>4<br>5<br>3<br>9<br>1<br>2<br>4<br>5 |

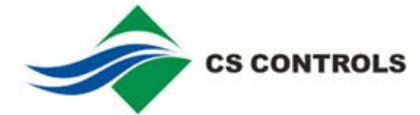

# Introduction

|          | CSpage is an alarm management software product, which can be used on<br>Johnson Controls M3/M5 workstations, VE800 or other OPC AE server. It<br>can provide BAS with direct and comprehensive alarm paging and<br>notification capabilities. CSpage also has a comprehensive roster shift<br>feature.                                                                                                    |
|----------|----------------------------------------------------------------------------------------------------|
| Overview | CSpage includes 3 function modules:                                                                                                    |
|          | <ol> <li>Alarm capturing module: It is OPC AE client software which can get<br/>alarm/event from BAS OPC AE server. It can also support Metasys<br/>PMI/Metahost, and ADS/ADX, NAE55 serial printer port as alarm<br/>input.</li> </ol>                                                                                                    |
|          | <ol> <li>Paging objects processing module: It's a database process, which<br/>can assign correct roster/team/user information to the alarm, and<br/>send the alarm object to the modem buffer at designed time.</li> </ol>                                                                                                    |
|          | <ol> <li>Modem module: It's a process to send the alarm out by SMS (Short<br/>Message System). It includes SMS buffer and modem<br/>implementation software.</li> </ol>                                                                                                    |
|          | An alarm from OPC AE server can be captured by the CSpage and send to a Roster (or multi Rosters in special application)                                                                                                    |
|          | The Roster will select an active team from the roster schedule by<br>Weekday/Holiday/Alternative day, and assigns the active team to this alarm.<br>An object then will be created with the information (alarm name, active team,<br>delay interval, retry times and so on) and be saved into a WaitQ (as WaitQ<br>object).                                                                                                    |
|          | In CSpage, there is a thread to check the WaitQ periodically to see<br>whether it is time for an alarm to be paged to a user. If yes, the alarm<br>message and contact number will be taken out from WaitQ and saved into a<br>SMS buffer in the form of paging object. If the GSM modem is connected,<br>the paging object will be taken out quickly and sent to the destination. If the<br>modem doesn't work, the paging objects will keep being stored until the<br>GSM modem is recovered (The buffer size is 1000). The operator can clean<br>this buffer if he doesn't want to send out the huge number of SMS<br>accumulated during the modem failure. |
|          | The paging time is decided as follows: Each alarm is assigned with an active team, and one team is divided into 2 groups of people: Normal and Manager.                                                                                                    |
|          | <ul> <li>The alarm will be sent to the normal group user first. If the<br/>user SMS back the some message, CSpage will consider it<br/>as acknowledge and stop paging to the next person (the<br/>software can also be configured in other way, to page the<br/>next person even the alarm is acknowledged, or even<br/>cancel the acknowledgement feature)</li> </ul>                                                                                                    |
|          | <ul> <li>If there is no acknowledgement from user, the alarm will be<br/>re-sent until the predefined retry times are finished. The<br/>interval can be predefined (Normal Delay, typically 1<br/>minutes)</li> </ul>                                                                                                    |
|          | <ul> <li>Then the alarm will be sent to next user and go on until all<br/>the normal users are paged.</li> </ul>                                                                                                    |
|          |                                                                                                    |

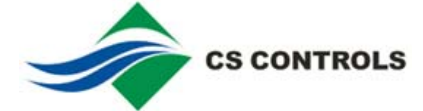

- The system will wait for a predefined time (Group Delay, typically 15 minutes), and then start to page the alarm to Manager Group.
- The paging process is the same as the Normal group except with different predefined interval (Manager Delay, typically 10 minutes)
- So that in a typical application, if there is no one to acknowledge the alarm. All of the managers will be informed.

• Every user can be defined with many on-leave periods. During an on-leave period, the user will not be paged.

✤ All of the tables, include Alarm, Roster, Team, Team schedule, User, User on-leave ... can be defined to unlimited records (only limited by the PC resource), and provide operators with great flexibility.

The CSpage has 2 level of login password. It will restrict the access right of an operator to different parts of CSpage. "Normal" level is for database modification, whereas "Manager" level is for parameter setting and testing.

- The CSpage include 2 log files:
  - One for paging: It records all of the paging process and acknowledge situation, which can be used for facility manger to check whether the service is efficient.
  - One for event: It records the entire important event in CSpage, which is for BAS engineer to do troubleshooting. It can even monitor who has changed the database, modified the global setting or closed the software.

It has license control feature. Without software license enable, CSpage will auto-close in one hour. This makes it difficult be used in illegal commercial case, but not restricts from training, testing and commissioning.

• It has manually alarm acknowledging/purging features from Acknowledge interface.

 It has auto-purge feature to purge the alarm. Unacknowledged alarm will be erased from WaitQ after the pre-defined time.

Alarm Source Type:

- OPC AE Server: For M3, M5, VE800 or any third party HMI which can support OPC AE Server.
- Metahost: For Metasys PMI
- RS232: For ADS/ADX alarm printer, and NAE55 DDA (alarm printer)

**Operation System:** 

- Microsoft® Windows ® 2000 Service Pack 4
- ✤ Microsoft Windows XP ®
- Microsoft Windows NT® Version 4.0 with Service Pack 6 or later
- Microsoft Windows 98 Second Edition

Recommended PC Platform:

Pentium® III class, 1 GHz, 512MB RAM

Software Requirement:

- M5 workstation, or
- M3 workstation, or
- Other OPC AE (Ole for Process Controls, Alarms and Events)
   1.1 server

Required Third Party Components:

Technical Specification

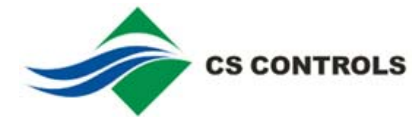

- GSM (Global System for Mobile Communications) modems which support AT commands GSM 07.05 for SMS. E.g.:
  - Siemens TC35 GSM modem or Siemens MC35i modem.

# **Installation Procedures**

|                         | Installation procedu                                                                                        | ures include software insta                                                                                                    | allation and hardware                                                                                                   |
|-------------------------|----------------------------------------------------------------------------------------------------|----------------------------------------------------------------------------------------------------|----------------------------------------------------------------------------------------------------|
| Installing Software     | The CSpage is pro<br>dotNetFramework1                                                                       | grammed by .net 2003. It<br>.1 and Internet Explorer 6                                                                                                    | needs to install<br>.0 SP1 before install CSpage.                                                                       |
|                         | <ul> <li>Install IE6<br/>from \ IE60</li> </ul>                                                             | SP1: If your OS does not<br>SP1                                                                                                    | have IE6 SP1, install IE6 SP1                                                                                           |
|                         | <ul> <li>Install dotN<br/>click \dotNe<br/>some othe<br/>necessary</li> </ul>                               | letFramework1.1: Insert ir<br>etFramework1.1\ dotnetfx.<br>r system upgrading. Follov<br>upgrading, and run the ins                                                           | nstallation CD in CD driver, and<br>exe. The installation may need<br>w the instruction to install<br>stallation again. |
|                         | <ul> <li>Install CSp<br/>instructions<br/>for every c<br/>doesn't sup</li> </ul>                            | age: Click \CSpage\ CSpa<br>s. Accept all of the default<br>o <b>ne</b> ". The operator can als<br>oport .msi file (windows ins                                               | age.msi, and follow the<br>except select "Install CSpage<br>so click Setup.Exe if your OS<br>stallation package file)   |
|                         | Check: After prope<br>Start→Programs →                                                                      | r installation, you can find<br>▸ CSpage                                                                                                    | the CSpage.exe software at                                                                                              |
| Installing GSM<br>modem | Connect the cable<br>Connect R<br>Connect ar<br>Insert the S<br>card's pass<br>There is no<br>Configuration | according to the modem n<br>S232 cable to the PC's Contenna to the modem<br>SIM card into the modem.<br>Sword if any.<br>The need to install any mode<br><b>ON Procedures</b> | nanual.<br>OM port.<br>Make sure to take out the SIM<br>m driver on the PC                                              |
| CSnage Startun          | Run the CSpage b <sup>,</sup>                                                                               | v clicking the CSpage.exe                                                                                                    | at                                                                                                    |
| and Authorization       | Start→Programs→                                                                                             | CSpage→CSpage.exe.                                                                                                    |                                                                                                    |
|                         | CSPage 3.4.7                                                                                                |                                                                                                    |                                                                                                    |
|                         | Main Norma Comgarado                                                                                        | n rest special neip                                                                                                    |                                                                                                    |
|                         | Login Name: admin                                                                                           | BAS Status: False                                                                                                    | BAS Type: OPC AE                                                                                                    |

Figure 1: CSpage Main User Interface

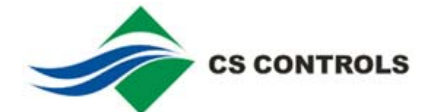

| Function      | Implementation                                                                                                    |
|---------------|----------------------------------------------------------------------------------------------------|
| Start         | Run the CSpage by clicking the CSpage.exe, or from Start→Programs→CSpage→CSpage.exe.                                                                                                    |
| Login         | From menu Main→Login, then key in login name and password. The default login name is "admin" and password is "1234".                                                                                                    |
|               | The login password includes 2 levels: Normal and<br>Admin. The Admin level can access all of the<br>functions under menu "Normal" and "Admin", whereas<br>Normal level can only access the functions under<br>menu "Normal".                                                                             |
|               | License X                                                                                                    |
|               | The software has not been authorized !                                                                                                    |
|               | Installation Key: YtmjnqbhfTR0QRWYUZTZYRZ                                                                                                    |
|               | Site Key:                                                                                                    |
|               | Save                                                                                                    |
| Authorization | key. The site key can get from CSpage support team<br>by submitting the installation key copied from this<br>interface. (tip: site key is not easy to key in manually,<br>It is recommended to use soft copy, or get by SMS<br>from the GSM modem as in Figure 16)                                       |
|               | The software has been authorized                                                                                                    |
|               | Installation Key: YtmjnqbhfTR0QRWYUZTZYRZ                                                                                                    |
|               | Site Key: Wrkhlo`fdRPMO`egchbhg`h                                                                                                    |
|               | If the operator doesn't get site key, the CSpage also<br>allows the operator to implement all of the<br>configuration, testing and other functions, but the<br>system will automatically close itself in 60 minutes.<br>The operator needs to re-start the software by clicking<br>the CSpage.exe again. |
|               | From menu Main→Logout.                                                                                                    |
| Logout        | It is recommended that the operator should logout<br>after finishing the configuration, to prevent<br>unauthorized operation by others.                                                                                                    |
| Close         | From menu Main $\rightarrow$ Exit and key in login name and password, and the software will be closed.                                                                                                    |

## Table 1: Operation of main interface

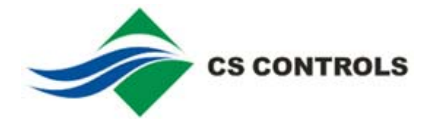

## Setting Global Parameters

To setup global parameters, the operator needs to login the system by admin level password (default is "Admin", "1234"), and then click menu Admin $\rightarrow$ Global Cfg

| 🔜 Global Configuration                                                                                          |                                                                                                    |
|----------------------------------------------------------------------------------------------------|----------------------------------------------------------------------------------------------------|
| General Duty/Standby Alm Printer Port Metahost OP<br>Log File<br>Log Editor notepad<br>Date Format MM/dd/yyyy ▼ | CAE SMS format<br>Paging Msg Includes:<br>Time Stamp Alarm Object<br>Tag Number                                |
| Protocol Type<br>© OPC AE<br>© Metahost (for PMI)<br>© Alm Printer Port                                         | CAcknowledge<br>CNo Acknowledgement<br>CAcknowledgement will stop paging<br>CAcknowledgement won't stop paging |
| Alarm Auto-Purging<br>Time (minutes)<br>Incoming Alarm Block<br>Time (minutes)                                  | Block Recurred Alarm from Paging                                                                               |
| Save Cancel                                                                                                    |                                                                                                    |

Figure 2: Global Parameter (General) Configuration

| Field/Button                              | Description                                                                                                    |
|-------------------------------------------|----------------------------------------------------------------------------------------------------|
| Log Editor                                | The text editor (notepad or WordPad) used for<br>displaying log files. Using WordPad is<br>recommended since it can store more content.                                                                                                    |
| Date Format                               | The date format used in CSpage. This data format will be used in log file and other situation.                                                                                                    |
| Protocol Type                             | The protocol used by CSpage to get incoming alarm.                                                                                                    |
| Alarm Auto-<br>Purging Time<br>(minutes)  | The time (in minutes) of CSpage will wait before it purges the alarms object stored in WaitQ.                                                                                                    |
| Incoming Alarm<br>Block time<br>(minutes) | The time interval (in minutes) of blocking incoming alarm after the user clicks menu special→Block Incoming Alarm.                                                                                                    |
| Time Stamp                                | Whether the alarm message received by user will include alarm occur time.                                                                                                    |
| Alarm Object                              | Whether the alarm message received by user will include alarm object name.                                                                                                    |
| Tag Number                                | Whether the alarm message received by user<br>will include alarm tag number. Note: Only "No<br>Acknowledgement" scenario can disable<br>sending tag number. The other 2<br>"Acknowledgement" scenarios will omit this<br>setting and send tag number in SMS. |
| No<br>acknowledgement                     | Disable the acknowledgement feature. Once an alarm occurs, it will be paged to all of the users in the active team.                                                                                                    |
|                                           |                                                                                                    |

Table 2: Global Parameter (General) Field Description

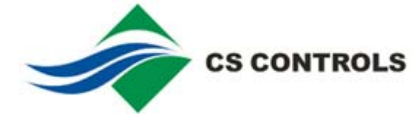

| Acknowledgement<br>will stop paging     | Once the alarm is acknowledged, it will stop<br>paging to other users in the same team.<br>Acknowledgement is done by sending back the<br>SMS with the received content. CSpage will<br>check the tag number to deduce which alarm is<br>acknowledged. |
|-----------------------------------------|----------------------------------------------------------------------------------------------------|
| Acknowledgement<br>won't stop paging    | Once the alarm is acknowledged, it will continue<br>paging other users in the same team. But the<br>acknowledgement information will be recorded<br>in log file.                                                                                       |
| Block Recurred<br>Alarms from<br>Paging | If it's checked, CSpage will treat a BAS point<br>which sends alarms many times in certain<br>period (2 hours by default) as one alarm tag.<br>Only occurring time will be changed according<br>to the latest alarm.                                   |
| Save                                    | Save the setting to registry. If you have changed<br>protocol type and or the OPC AE name, you<br>need to re-boot the software.                                                                                                    |

Cancel

.

Cancel the setting.

| 🖪 Global Configuration                                                                                                    |
|----------------------------------------------------------------------------------------------------|
| General OPCAE Metahost Alm Printer Port Duty/Standby SMS format  Node Name: UPCAE Name: UC.BNOPCE vent.2 Browse Servers  AlarmName Includes: Category Separator Type Severity Condition SubCondition |
| Save Cancel                                                                                                    |

Figure 4: Global Parameter (OPC AE) Configuration

If the alarm source is OPC AE server, these parameters on "Global Configuration (OPC AE)" need to be configured. Please refer to "CSpage for OPC AE" for details.

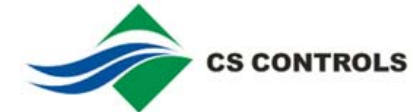

| Field/Button  | Description                                                                                                    |
|---------------|----------------------------------------------------------------------------------------------------|
| Node Name     | The computer name or IP address on which<br>OPC server is located. This is for DCOM. Keep<br>it blank if the OPC server is on the same PC as<br>CSpage.   |
| OPC AE Name   | The name of OPC Alarms and Events server<br>which will send alarm to CSpage. It is<br>recommended to use "Browse Server" button to<br>get the exact name. |
| Browse Server | Browse the OPC AE servers available. The operator can select one from the combo box. The operator can also key in the OPC AE server name.                 |
| Category      | If ticked, it will be added as part of Alarm name                                                                                                    |
| Туре          | If ticked, it will be added as part of Alarm name                                                                                                    |
| Severity      | If ticked, it will be added as part of Alarm name                                                                                                    |
| Condition     | If ticked, it will be added as part of Alarm name                                                                                                    |
| SubCondition  | If ticked, it will be added as part of Alarm name                                                                                                    |
| Separator     | The separator in Alarm name between fields.                                                                                                    |
| Save          | Save the setting to registry.                                                                                                    |
| Cancel        | Cancel the setting.                                                                                                    |

#### Table 4: Global Parameter (OPC AE) Field Description

Notes: In normal application, user needs only tick "Condition", and then the Alarm name format is Source.Condition. In situation that "Condition" is not enough to differentiate the alarm. "SubCondition" can be ticked. So that the alarm name format is Source.Condition.SubCondition. And so on so forth. When use CSpage in an unfamiliar OPC AE, it is recommended to use "OPC Test" interface to test before to make decision on which fields should be used in Alarm Name.

| 🖶 Global Configuration                                                                                |                                                                                                    | × |
|----------------------------------------------------------------------------------------------------|----------------------------------------------------------------------------------------------------|---|
| General   OPCAE   Metahos<br>Metahost IP Addr.   12                                                   | t Alm Printer Port Duty/Standby SMS format 7.0.0.1                                                  |   |
| Trigger Factors<br>All Alarm<br>Priority<br>Alarm Name<br>(Network)<br>System's Object.<br>AlarmType) | Alarm Content<br>Alarm Name<br>(Network\<br>System\ Object.<br>AlarmType)<br>Message<br>Description |   |
| Save                                                                                                  | Cancel                                                                                              |   |

#### Figure 5: Global Parameter (Metahost) Configuration

If the alarm source is Metahost, these parameters on "Global Configuration (Metahost)" need to be configured. Please refer to "CSpage for Metahost" for details.

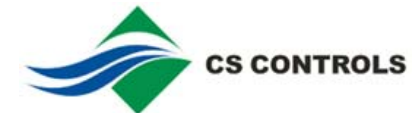

#### Table 5: Global Parameter (Metahost) Field Description

| Field/Button     Description       Metahost IP Addr.     The IP address of Metahost (in M5 workstation)       Trigger Factor     Please refer to manual "CSpage for Metahost"       Alarm Content     Please refer to manual "CSpage for Metahost"       Save     Save the setting to registry.       Cancel     Cancel the setting.       Image: Concert of the setting of the setting of the setting of the setting.       Image: Concert of the setting of the setting of the setting of the setting.       Image: Concert of the setting of the setting of the setting of the setting of the setting of the setting.       Image: Concert of the setting of the setting of the setting of the setting of the setting of the setting of the setting.       Image: Concert of the setting of the setting o |                                                                                                    |                                                                                              |
|----------------------------------------------------------------------------------------------------|----------------------------------------------------------------------------------------------------|----------------------------------------------------------------------------------------------|
| Metahost IP Addr.       The IP address of Metahost (in M5 workstation)         Trigger Factor       Please refer to manual "CSpage for Metahost"         Alarm Content       Please refer to manual "CSpage for Metahost"         Save       Save the setting to registry.         Cancel       Cancel the setting.         General OPCAE       Metahost Alm Printer Port Duty/Standby SMS format         Com Input       Enable         Parity:       None         Stopbits:       1         Com Output       Enable         Pott Name:       OM8         BaudRate:       SSOO         Stopbits:       1         Com Output       Enable Com         BaudRate:       SSOO         BaudRate:       SSOO         Parity:       None         Image:       Enable Com         Com Output       Enable Com         BaudRate:       SSOO         Stopbits:       Enable Com         BaudRate:       SSOO         Stopbits:       Enable Com         BaudRate:       SSOO         BaudRate:       SSOO                                                                                                    | Field/Button                                                                                                    | Description                                                                                  |
| Trigger Factor       Please refer to manual "CSpage for Metahost"         Alarm Content       Please refer to manual "CSpage for Metahost"         Save       Save the setting to registry.         Cancel       Cancel the setting.         Image: Global Configuration       Image: Global Configuration         Image: Global Configuration       Image: Global Configuration         Image: Global Configuration       Image: Global Configuration       Image: Global Configuration         Image: Global Configuration       Image: Global Configuration       Image: Global Configuration       Image: Global Configuration         Image: Global Configuration       Image: Global Configuration       Image: Global Configuration       Image: Global Configuration       Image: Global Configuration         Image: Global Configuration       Image: Global Configuration       Image: Global Configuration       Image: Global Configuration       Image: Global Configuration         Image: Global Configuration       Image: Global Configuration       Image: Global Configuration       Image: Global Configuration       Image: Global Configuration         Image: Global Configuration       Image: Global Configuration       Image: Global Configuration       Image: Global Configuration       Image: Global Configuration         Image: Global Configuration       Image: Global Configuration       Image: Global Configuration       Image: Global Configurat                                                                                                    | Metahost IP Addr.                                                                                                    | The IP address of Metahost (in M5 workstation)                                               |
| Alarm Content       Please refer to manual "CSpage for Metahost"         Save       Save the setting to registry.         Cancel       Cancel the setting.         Image: Configuration       Image: Configuration         Image: Configuration       Image: Configuration         Image: Configuration       Image: Configuration         Image: Configuration       Image: Configuration         Image: Configuration       Image: Configuration       Image: Configuration         Image: Configuration       Image: Configuration       Image: Configuration         Image: Configuration       Image: Configuration       Image: Configuration         Image: Configuration       Image: Configuration       Image: Configuration       Image: Configuration         Image: Configuration       Image: Configuration       Image: Configuration       Image: Configuration       Image: Configuration         Image: Configuration       Image: Configuration       Image: Configuration       Image: Configuration       Image: Configuration       Image: Configuration         Image: Configuration       Image: Configuration       Image: Configuration       Image: Configuration       Image: Configuration       Image: Configuration         Image: Configuration       Image: Configuration       Image: Configuration       Image: Configuration       Image: Configuration                                                                                                    | Trigger Factor                                                                                                    | Please refer to manual "CSpage for Metahost"                                                 |
| Save       Save the setting to registry.         Cancel       Cancel the setting.         Image: Concentration       Image: Concentration         Image: Concentration       Image: Concentration         Image: Concentration       Image: Concentration         Image: Concentration       Image: Concentration         Image: Concentration       Image: Concentration         Image: Concentration       Image: Concentration         Image: Concentration       Image: Concentration         Image: Concentration       Image: Concentration         Image: Concentration       Image: Concentration         Image: Conconcentration       Image: Concentration         Image: Concentration       Image: Concentration         Image: Concentration       Image: Concentration         Image: Concentration       Image: Concentration         Image: Concentration       Image: Concentration         Image: Concentration       Image: Concentration         Image: Concentration       Image: Concentration         Image: Concentration       Image: Concentration         Image: Concentration       Image: Concentration         Image: Concentration       Image: Concentration         Image: Concentration       Image: Concentration         Image: Concentration                                                                                                    | Alarm Content                                                                                                    | Please refer to manual "CSpage for Metahost"                                                 |
| Cancel       Cancel the setting.         Cancel       Cancel the setting.         Comput       Com Input       Alm Printer Port       Duty/Standby       SMS format         Com Input       Enable       Alm String Type       Alm String Type         BaudRate:       9600       Enable       Communication in logfile       Alm String Type         Com Dutput       Enable       Communication in logfile       Alm String Type       Alm String Type         Com Dutput       Enable       Enable       Enable       Alm String Type         Port Name:       DOM       Alm String Type       NAE55 Print Port DDA       ADS Name:       ADS         BaudRate:       9600       Enable Com       Enable Com       Enable Com       Enable Com         ByteSize:       B       Enable Com       Enable Com       Enable Com       Enable Com                                                                                                    | Save                                                                                                    | Save the setting to registry.                                                                |
| Global Configuration       Image: Configuration         General       OPC AE       Metahost       Alm Printer Port       Duty/Standby       SMS format         Com Input       Port Name:       COM2       Image: COM2       Image: COM2       Image: COM2       Image: COM2       Image: COM2       Image: Com2       Image: Com2       Image                                                                                                    | Cancel                                                                                                    | Cancel the setting.                                                                          |
|                                                                                                    | General DPC AE Metahost Alm<br>Com Input<br>Port Name: COM2 •<br>BaudRate: 9600 •<br>ByteSize: 8<br>Parity: None •<br>Stopbits: 1 •<br>Com Output<br>Port Name: COM8 •<br>BaudRate: 9600 •<br>ByteSize: 8 | Printer Port Duty/Standby SMS format<br>✓ Enable<br>Recording<br>Communication<br>in logfile |

#### Figure 6: Global Parameter (Alm Printer Port) Configuration

Cancel

Stopbits:

Save

If the alarm source is ADS/ADX alarm printer, NAE55 DDA alarm printer, , these parameters on "Global Configuration(Alm Printer Port)" need to be configured. Please refer to "CSpage for Alarm Printer Port" for details.

| 🔜 Global Configuration                                                                                                    | × |
|----------------------------------------------------------------------------------------------------|---|
| Global Configuration  General OPCAE Metahost Alm Printer Port Duty/Standby SMS format  Server Type  Normal  Duty  Standby  Watch Dog Time (minutes): 5 |   |
| SaveCancel                                                                                                    |   |

## Figure 7: Global Parameter (Duty/Standby) Configuration

If the Duty/Standby feature is required, these parameters on "Global Configuration (Duty/Standby)" need to be configured. Please refer to "CSpage for Duty/Standby" for details.

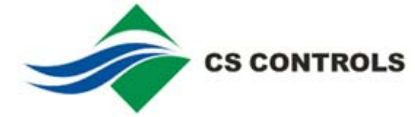

| 💀 Global Configuration                                                                                                    |  |
|----------------------------------------------------------------------------------------------------|--|
| General OPCAE Metahost Alm Printer Port Duty/Standby SMS format<br>SMS msg format<br>Text mode (For pure Engligh)<br>PDU mode (for other languages) |  |
| Save Cancel                                                                                                    |  |

## Figure 8: Global Parameter (SMS format) Configuration

CSpage can support other SMS format in other languages. "Text mode" is for pure English, and "PDU mode" is for Unicode.

#### Table 5: Global Parameter (SMS format) Field Description

| Field/Button                    | Description         |
|---------------------------------|---------------------|
| Text mode (For<br>pure English) | For pure English    |
| PDU mode (for other languages)  | For Unicode support |

### Setting Modem Parameters

To setup modem parameters, the operator needs to login the system by admin level password, and then click menu Admin $\rightarrow$  Modem Cfg.

| 🖶 Modem Con | figuration   |   |
|-------------|--------------|---|
|             |              |   |
| Modem Type  | Siemens MC35 | • |
| Port Name:  | COM1         | • |
| BaudRate:   | 9600         | • |
| ByteSize:   | 8            |   |
| Parity:     | None         | • |
| Stopbits:   | 1            | • |
|             |              |   |
| Save        | Cancel       |   |
|             |              |   |
|             |              |   |

Figure 9: Modem Configuration

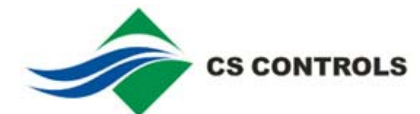

| Table 6: Modem | Configuration | Field | Description |
|----------------|---------------|-------|-------------|
|----------------|---------------|-------|-------------|

| Field/Button | Description                                   |  |  |  |
|--------------|-----------------------------------------------|--|--|--|
| Modem Type   | The type of the modem.                        |  |  |  |
| Port Name    | Define which com port is used for modem.      |  |  |  |
| Baud Rate    | The baud rate used to communicate with modem. |  |  |  |
| Save         | Save the setting to registry.                 |  |  |  |
| Cancel       | Cancel the setting.                           |  |  |  |

#### Setting Login Account

Login data table is the place to manage login names and passwords. To setup login data table, the operator needs to login the system by admin level password, and then click menu Admin $\rightarrow$  Login Data.

| <b></b> . | Login    | Data Administ | ration   |        | × |
|-----------|----------|---------------|----------|--------|---|
|           | Login    | Data          |          |        | L |
| Г         |          | Login Name    | Password | Level  |   |
|           | <u>۲</u> | Admin         | 1234     | Admin  |   |
|           |          | 8888          | 8888     | Normal |   |
|           |          | tttt          | tttt     | Admin  |   |
|           | *        |               |          |        | L |
| - 1       |          |               |          |        | L |
|           |          |               |          |        | L |
|           |          |               |          |        | L |
| . 1       |          |               |          |        | L |
|           |          |               |          |        | 1 |
|           |          |               |          |        |   |
|           |          | Save          | Cancel   |        |   |
|           |          |               |          | _      |   |

## Figure 10: Login data Configuration

### **Table 7: Login Data Field Description**

| Field/Button | Description                                                                                                    |
|--------------|----------------------------------------------------------------------------------------------------|
| Login Name   | The login name used to access CSpage configuration and testing functionality.                                      |
| Password     | The password for the login name.                                                                                   |
| Level        | Password level. Level "Normal" can access<br>menu "Normal"; Level "Admin" can access<br>menu "Normal" and "Admin". |
| Save         | Save the setting to registry.                                                                                      |
| Cancel       | Cancel the setting.                                                                                                |

\* Delete record: Highlight the record and push "Del" button of keyboard

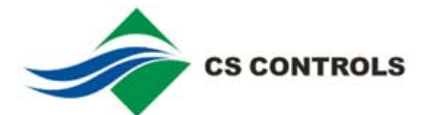

Alarm Table

# **Set-up Database Procedures**

Database set-up in CSpage is by 5 main interfaces (Alarm, Roster, Team, User and Holiday), and 3 sub interfaces (Roster Schedule, Team Detail, and User Leave). To configure database, the operator needs to login the system by "Normal" or "Admin" level.

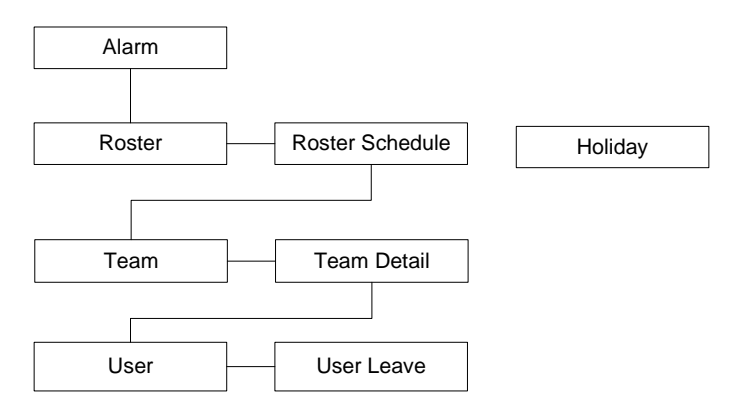

#### Figure 11: Database structure of CSpage

| 🖶 Alarm Defini | tion                                                 |      |            |                                |
|----------------|------------------------------------------------------|------|------------|--------------------------------|
| Alarm          |                                                      |      |            |                                |
| Name           |                                                      | Desp | Roster     | Message                        |
| ADS:NA         | E3/N2 Trunk A.CS32_03.Binary Inputs.BI01/Alarm       |      | Roster 0 👻 | ADS test                       |
| ALL_ALA        | ARM                                                  |      | Roster 0   |                                |
| ctaos2:N       | IAE008066057CFD/N2 Trunk 1.DX-1.BI1/Alarm            |      | Roster 0   | DXbi1 alarm                    |
| ctaos2:N       | IAE008066057CFD/N2 Trunk 1.DX-1.BI1/Normal           |      | Roster 0   | BI1 Normal                     |
| DUTYO          | < EVENT                                              |      | StandbyPC  | DUTY SLIMPAGE IS ok!           |
| FIC1001        | PVLEVEL                                              |      | Roster 0   | 中文简讯测试 SMS1                    |
| JCTestV        | AHU_3-1\Command.Alarm                                |      | Roster 0   | test                           |
| JCTestV        | AHU_3-1\Command.Normal                               |      | Roster 0   | test Normal                    |
| JCT est V      | AHU_3-2\Command.Alarm                                |      | Roster 0   | test                           |
| JCTest         | MTICheck\BD1.Alarm                                   |      | Roster 1   | Testing point alarm            |
| NAE 008        | 066057CFD:NAE008066057CFD/N2 Trunk 1.DX-1.BI1/Alarm  |      | Roster 0   | BI1 Alarm 1234567890 BI1 Alarm |
| NAE008         | 066057CFD:NAE008066057CFD/N2_Trunk_1.DX-1.BI1/Normal |      | Roster 0   | BI1 Normal                     |
| NAE008         | 066057CFD:NAE008066057CFD/N2 Trunk 1.DX-1.BI2/Alarm  |      | Roster 0   | BI2 Alarm                      |
| NAE008         | 066057CFD:NAE008066057CFD/N2_Trunk_1.DX-1.BI2/Normal |      | Roster 0   | BI2 Normal                     |
| NAE008         | 066057CFD:NAE008066057CFD/N2 Trunk 1.DX-1.BI3/Alarm  |      | Roster 0   | BI3 Alarm                      |
| NAE008         | 066057CFD:NAE008066057CFD/N2_Trunk_1.DX-1.BI3/Normal |      | Roster 0   | BI3 Normal                     |
| 4              |                                                      |      |            |                                |
| -ID: 65        |                                                      |      |            |                                |
| Alarm Name:    | ADS:NAE3/N2 Trunk A.CS32 03.Binary Inputs.BI01/Alarm |      |            |                                |
|                |                                                      |      |            |                                |
|                |                                                      |      |            |                                |
| Message:       | ADS test                                             |      |            |                                |
|                |                                                      |      |            |                                |
|                |                                                      |      |            |                                |
|                | Update Grid Add Record I Duplicate selected record   |      |            |                                |

Figure 12: Alarm Table

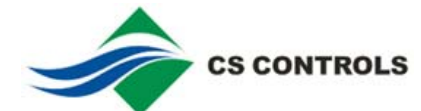

| Field/Button              | Description                                                                                                    |  |  |
|---------------------------|----------------------------------------------------------------------------------------------------|--|--|
| Data grid                 |                                                                                                    |  |  |
| Name                      | Alarm name. The default format is:                                                                                                  |  |  |
|                           | "Source". "Condition". E.g.:                                                                                                    |  |  |
|                           | 1. The alarm's source name is<br>"JC\Ahu_3-1\Trip",                                                                                 |  |  |
|                           | 2. The alarm's condition name is "Alarm",                                                                                           |  |  |
|                           | <ol><li>Then "JC\Ahu_3-1\Trip.Alarm" is the<br/>alarm name for this field.</li></ol>                                                |  |  |
|                           | The source and condition can be checked from<br>"OPC test" interface from menu Admin→OPC<br>test→All Event Display.                 |  |  |
|                           | One alarm can be defined multi times with<br>different roster assigned in special application<br>case (multi-roster application)    |  |  |
|                           | Customized Alarm name format can be defined in "Global Cfg"→"OPC AE".                                                               |  |  |
| Desp                      | Alarm description.                                                                                                    |  |  |
| Roster                    | The Roster assigned to the alarm.                                                                                                   |  |  |
|                           | Once an alarm occurs, this is the start point to find an active user to page the alarm message.                                     |  |  |
| Message                   | The message to be sent if the alarm occurs.                                                                                         |  |  |
| Group Box                 |                                                                                                    |  |  |
| Alarm Name                | Alarm name. (It is duplication from "Name" field of present record for easier input.)                                               |  |  |
| Message                   | The message to be sent out if the alarm occurs.<br>(It is a duplication from "Message" field of<br>present record for easier input) |  |  |
| Update Grid               | Update the present record with the information in group box.                                                                        |  |  |
| Add Record                | Add a new record in data grid.                                                                                                    |  |  |
| Duplicate selected record | If ticked, the newly added record will duplicate the content of present record.                                                     |  |  |
| Frame                     |                                                                                                    |  |  |
| Save                      | Save the modification to database, and refresh the interface.                                                                       |  |  |
| Cancel                    | Cancel the modification.                                                                                                    |  |  |
| Roster                    | Display Roster interface.                                                                                                    |  |  |
| * Delete record: Highlig  | ght the record and push "Del" button of keyboard                                                                                    |  |  |

**Table 8: Alarm Table Field Description** 

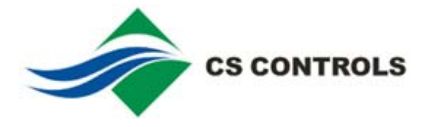

Roster and Roster Schedule Table Open Roster database interface by clicking menu Normal $\rightarrow$ Roster, or clicking button on Alarm table interface. Normal  $\rightarrow$  Alarm $\rightarrow$ Roster.

| Name      | Description   | Retries | Normal Dly(s) | Grp Dly(s) | Mgr Dly(s) |
|-----------|---------------|---------|---------------|------------|------------|
| Roster 0  | Test Roster   | 0       | 1             | 1          | 1          |
| Roster 1  | User Roster 1 | 1       | 30            | 120        | 60         |
| Roster 2  | User Roster 2 | 0       | 30            | 60         | 60         |
| Roster 5  | Service Team  | 0       | 30            | 120        | 30         |
| Service 1 | Roster 3      | 0       | 30            | 120        | 30         |
|           |               |         |               |            |            |
|           |               |         |               |            |            |

#### Figure 13: Roster Table

**Table 9: Roster Table Field Description** 

| Field/Button    | Description                                                                                                    |
|-----------------|----------------------------------------------------------------------------------------------------|
| Name            | Name of the roster.                                                                                                    |
| Description     | Description of the roster.                                                                                                   |
| Retries         | Paging retry times before paging next user.                                                                                  |
| Normal Dly(s)   | Paging interval (in seconds) between users in<br>normal group. This parameter also applies to<br>retry paging in this group. |
| Grp Dly(s)      | Paging interval (in seconds) between normal group and manager group.                                                         |
| Mgr Dly(s)      | Paging interval (in seconds) between users in manager group. This parameter also applies to retry paging in this group.      |
| Save            | Save the modification to database, and refresh the interface.                                                                |
| Cancel          | Cancel the modification.                                                                                                    |
| Roster Schedule | Display Roster Schedule interface of present record.                                                                         |

\* Delete record: Highlight the record and push "Del" button of keyboard

Open Roster Schedule database interface by clicking button on Roster configuration interface: Normal $\rightarrow$ Roster $\rightarrow$ Roster Schedule

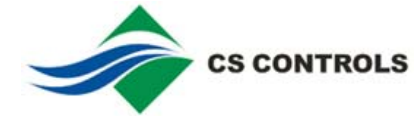

| Roster Name: Roster 1                        |                                                                                                    |                                               |                                                          |                             |
|----------------------------------------------|----------------------------------------------------------------------------------------------------|-----------------------------------------------|----------------------------------------------------------|-----------------------------|
| Monday                                       | Tuesday                                                                                                    | Wednesday                                     | Thursday                                                 | Friday                      |
| 00:01 Team 1<br>00:01 Team 1<br>08:00 Team 2 | Imme         Team           01:00         Team 0           02:00         Team 1           03:00         Team 2           04:00         Team 3           07:00         Team 4           23:34         Team 5 | 1 ime 1 eam<br>▶ 00:03 Team 3<br>08:00 Team 1 | Time Team<br>▶ 08:00 Team 3                              | lime leam<br>▶ 00:05 Team 2 |
| Saturday<br>Time Team<br>▶ 00:06 Team 3      | Sunday<br>Time Team<br>▶ 00:07 Team 1                                                                                                    | Holiday<br>Time Team<br>▶ 00:08 Team 2        | Alternative<br>Time Team<br>D0:00 Team 1<br>00:09 Team 3 |                             |

| Figure | 14: | Roster | Schedule | Table |
|--------|-----|--------|----------|-------|
|        |     |        |          |       |

| Table 10: Roste | r Schedule | <b>Table Field</b> | Description |
|-----------------|------------|--------------------|-------------|
|-----------------|------------|--------------------|-------------|

| Field/Button | eld/Button Description                                                                                                    |  |
|--------------|----------------------------------------------------------------------------------------------------|--|
|              | Active time.                                                                                                    |  |
| Time         | After this time, the active team will be used for<br>paging until the next active team definition. If there<br>is no team is defined in the particular day, the<br>active team will be the last active team of the day<br>before and so on. |  |
|              | Active team.                                                                                                    |  |
| _            | At the defined day/time, a roster will use the active team to send alarm.                                                                                                    |  |
| Team         | If a date is defined as holiday/alternative day, at<br>that particular day, the roster will chose active<br>teams from holiday/alternative table instead of<br>week schedule table.                                                         |  |
| Save         | Save modification to database, and refresh the interface.                                                                                                    |  |
| Cancel       | Cancel modification.                                                                                                    |  |
| Add Record   | Add a new record into data grid.                                                                                                    |  |
| Team         | Display team interface.                                                                                                    |  |
| Holiday      | Display holiday interface.                                                                                                    |  |

\* Delete record: Highlight the record and push "Del" button of keyboard

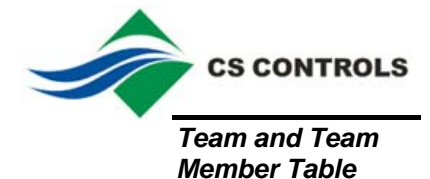

Open Team database interface by clicking menu Normal→Team, or clicking button on Roster Schedule table interface. Normal→Roster→Roster Schedule→Team

|   | Team | Definitio | n      |           | ×   |
|---|------|-----------|--------|-----------|-----|
|   |      |           |        |           |     |
|   | Team | Definitio | m      |           |     |
|   |      | Name      |        |           |     |
|   | •    | Team O    |        |           |     |
|   |      | Team 1    |        | _         |     |
|   |      | Team 2    |        |           |     |
|   |      | Team 3    |        | _         |     |
|   |      | Team 4    |        | _         |     |
|   |      | Team 5    |        |           |     |
|   | *    |           |        |           |     |
|   |      |           |        |           |     |
|   |      |           |        |           |     |
|   |      |           |        |           |     |
|   |      |           |        |           |     |
|   |      | _         | _      | _         | l   |
| Г | C    | _         | Connel | Tare Date | a I |
| L | Sav  | e         | Cancel | ream Deta |     |

#### Figure 15: Team Table

## **Table 11: Team Table Field Description**

| Field/Button | Description                                                   |
|--------------|---------------------------------------------------------------|
| Name         | Team name.                                                    |
| Save         | Save the modification to database, and refresh the interface. |
| Cancel       | Cancel the modification.                                      |
| Team Detail  | Display Team Member interface for present record              |

\* Delete record: Highlight the record and push "Del" button of keyboard

Open Team Member database interface by clicking button on Team configuration interface: Normal $\rightarrow$ Team $\rightarrow$  Team Detail.

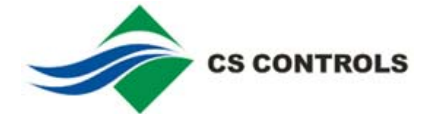

| ר 🔜 | feam Member De   | finition: | Теа | im 1 |       | × |
|-----|------------------|-----------|-----|------|-------|---|
| N   | ormal User Group |           |     |      |       |   |
|     | User Name        | Order     |     |      |       |   |
| ┢   | User1            | 1         |     |      |       |   |
|     | User1            | 2         |     |      |       |   |
|     | User1            | 3         |     |      |       |   |
|     | User3            | 4         |     |      |       |   |
|     | User4            | 5         |     |      |       |   |
|     | User5            | 6         |     |      |       |   |
|     | User6            | 7         |     | S.   | ave   |   |
|     | User7            | 8         |     |      |       |   |
|     |                  |           |     | Ua   | incel |   |
|     |                  |           |     | A    | dd    |   |
|     |                  |           |     | U    | lser  |   |
|     | anager Group     |           |     |      |       |   |
|     | User Name        | Order     |     |      |       |   |
| •   | User1            | 1         |     |      |       |   |
|     | User1            | 2         |     |      |       |   |
|     | User9            | 3         |     |      |       |   |
|     | User11           | 4         |     |      |       |   |
|     |                  |           |     |      |       |   |
|     |                  |           |     |      |       |   |
|     |                  |           |     |      |       |   |
|     |                  |           |     |      |       |   |

| Figure 16: | Team | Member | Table |
|------------|------|--------|-------|
|------------|------|--------|-------|

### Table 12: Team Member Table Field Description

| Field/Button      | Description                                                   |  |
|-------------------|---------------------------------------------------------------|--|
| Normal User Group |                                                               |  |
| User Name         | Name of the team member, in normal group.                     |  |
| Order             | Paging sequence order.                                        |  |
| Manager Group     |                                                               |  |
| User Name         | Name of the team member, in manager group.                    |  |
| Order             | Paging sequence order.                                        |  |
| Button            |                                                               |  |
| Save              | Save the modification to database, and refresh the interface. |  |
| Cancel            | Cancel the modification.                                      |  |
| Add               | Add a new record.                                             |  |
| User              | Display the User table interface for present record.          |  |

\* Delete record: Highlight the record and push "Del" button of keyboard

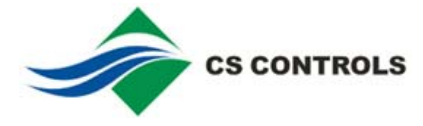

User and User Leave Table Open User table interface by clicking menu Normal $\rightarrow$ User, or clicking button on Team Member table interface: Normal $\rightarrow$ Team $\rightarrow$ Team Detail $\rightarrow$ User.

| Name              | Туре  | Number   | <u> </u> |
|-------------------|-------|----------|----------|
| Support Engineer  | SMS   | 90270296 |          |
| Technical Manager | SMS   | 91891625 |          |
| User1             | SMS   | 9000001  |          |
| User11            | SMS   | 90000011 |          |
| User12            | SMS   | 90000012 |          |
| User2             | SMS - | 9000002  |          |
| User3             | SMS   | 9000003  |          |
| User4             | SMS   | 90000004 |          |
| User5             | SMS   | 9000005  |          |
| User6             | SMS   | 9000006  |          |
| User7             | SMS   | 9000007  |          |
| User8             | SMS   | 9000008  | -        |
|                   |       | ·        |          |

#### Figure 17: User Table

#### Table 13: User Table Field Description

| Field/Button  | Description                                                   |  |
|---------------|---------------------------------------------------------------|--|
| Data grid     |                                                               |  |
| Name          | User name.                                                    |  |
| Туре          | Media type.                                                   |  |
|               | SMS: Short Message System                                     |  |
| Number        | Hand phone number.                                            |  |
| Button        |                                                               |  |
| Save          | Save the modification to database, and refresh the interface. |  |
| Cancel        | Cancel the modification.                                      |  |
| Leave Setting | Display the User On-Leave interface for present record.       |  |

\* Delete record: Highlight the record and push "Del" button of keyboard

Open User Leave database interface by clicking button on User configuration interface: Normal $\rightarrow$ User $\rightarrow$  Leave Setting.

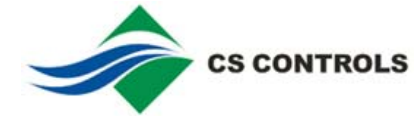

| Name:       User1         Start       End         2005/04/18 08:00       2005/05/18 08:00         2006/03/18 08:00       2007/03/18 08:00 | Start: 2005/04/22 08:00<br>End: 2005/04/22 08:00<br>Save<br>Cancel<br>New Record<br>Leave Management<br>Purge present<br>Clear present |
|----------------------------------------------------------------------------------------------------|----------------------------------------------------------------------------------------------------|

### Figure 18: User On-Leave Table

### Table 14: User On-Leave Table Field Description

| Field/Button  | Description                                                                                                    |  |  |
|---------------|----------------------------------------------------------------------------------------------------|--|--|
| Data grid     |                                                                                                    |  |  |
| Start         | Leave start date/time.                                                                                                    |  |  |
| End           | Leave end date/time.                                                                                                    |  |  |
| Interface     |                                                                                                    |  |  |
| Start         | Select date/time of "leave start" for a new record. (datetimepicker control)                                                  |  |  |
| End           | Select data/time of "leave end" for a new record. (datetimepicker control)                                                    |  |  |
| Save          | Save the modification to database, and refresh the interface.                                                                 |  |  |
| Cancel        | Cancel the modification.                                                                                                    |  |  |
| New Record    | Add a new record to data grid. The start/end date/time is according to the present value o start/end datetimepicker controls. |  |  |
| Purge Present | Purge the present user's leave. That is to delete all of the leave records with end data/time earlier than present time.      |  |  |
| Clear Present | Delete the present user's leave. That is to delete all of the leave records.                                                  |  |  |

Holiday Table

Open Holiday database interface by menu: Normal→Holiday

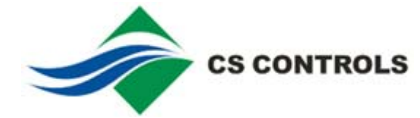

|   | Holio | lay/Alternativ | e Day Defi  | niti | ion |       |       |         |      |     | ×   |
|---|-------|----------------|-------------|------|-----|-------|-------|---------|------|-----|-----|
| A | ction |                |             | _    |     |       |       |         |      |     |     |
|   | Holid | ay/Alternative |             |      | •   |       | Octo  | ober, i | 2005 |     | Þ   |
|   |       | Date 4         | Day type    |      | Sun | Mon   | Tue   | Wed     | Thu  | Eri | Sat |
|   | •     | 2005/06/02     | Holiday     |      | 25  | 26    | 27    | 28      | 29   | 30  |     |
|   |       | 2005/06/22     | Alternative |      | 2   | 3     | 4     | 5       | 6    | 7   | 8   |
|   |       | 2005/09/22     | Holiday     |      | 9   | 10    | 11    | 12      | 13   | 14  | 15  |
|   |       | 2005/09/29     | Alternative |      | 16  | 17    | 18    | 19      | 20   | 21  | 22  |
|   |       | 2005/10/01     | Holiday     |      | 23  | 24    | 25    | 26      | 27   | 28  | 29  |
|   |       |                |             |      | 30  | 31    | 1     | 2       | 3    | 4   | 5   |
|   |       |                |             |      | N C | ) Tod | ay: C | )2/06   | /200 | 5   |     |
|   |       |                |             |      |     |       |       |         |      |     |     |
|   |       |                |             |      |     |       |       |         |      |     |     |
|   |       |                |             |      |     | _     |       |         | _    |     | 1   |
|   |       |                |             |      |     | S     | ave   |         | Can  | cel |     |
|   |       |                |             |      |     |       |       |         |      |     |     |
|   |       |                |             |      |     |       |       |         |      |     |     |
| ľ |       |                |             |      |     |       |       |         |      |     |     |

### Figure 19: Holiday Table

| Function        | Action                                                                                                    |
|-----------------|----------------------------------------------------------------------------------------------------|
| Data Grid       |                                                                                                    |
| Date            | The Date to be defined as holiday/alternative day.                                                                                                    |
| Day Type        | The type of the day.                                                                                                    |
| Menu Action     |                                                                                                    |
| Add Holiday     | The date from the MonthCalendar control will be sent to data grid as a new holiday record.                                                                  |
|                 | One date can't be defined as both Holiday and<br>Alternative Day, otherwise, an error message<br>will be displayed, and the definition will be<br>canceled. |
| Add Alternative | The date from the MonthCalendar control will be sent to data grid as a new alternative day record.                                                          |
| Button          |                                                                                                    |
| Save            | Save the modification to database, and refresh the interface.                                                                                               |
| Cancel          | Cancel the modification.                                                                                                    |

## Table 15: Holiday Table Field Description

\* Delete record: Highlight the record and push "Del" button of keyboard

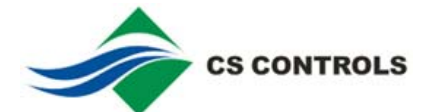

# **Testing Procedures**

|                      | CSpage includes 3 function modules: alarm capturing, paging objects<br>processing and modem operation. To simplify the T&C, 3 testing interfaces<br>are designed to let operator test the function modules separately. It is<br>recommended that the operator conduct all three testing procedures before<br>conducts whole system commissioning.                                                                                                    |  |  |  |  |  |  |
|----------------------|----------------------------------------------------------------------------------------------------|--|--|--|--|--|--|
| Testing GSM<br>Modem | <ul> <li>This testing is to make sure that the GSM modem, SIM card, and modem configurations are working properly.</li> <li>To conduct the testing, the operator needs to <ol> <li>Login the CSpage by Admin level password, and configure the modem from modem interface (Admin→Modem Cfg) as describe in Table 5.</li> <li>From Admin→Global Cfg→Acknowledge, select radio button "No Acknowledgement". This will make sure that the operator can read the SMS in GSM modem, since other configuration will let the CSpage purge the SMS in modem.</li> <li>Click Admin→Modem Test, and the Modem Test interface will be displayed.</li> </ol> </li> </ul> |  |  |  |  |  |  |
|                      | Modem Test          Modem Test       AT         Modem Information       AT         Modem Name: Modem 1       SEMENS         Modem Type: Siemens       MC35         Port Name: COM3       BaudRate: 9600         ByteSize: 8       Parity: NO         Parity: NO       Stopbits: 1         SMS Format: PDU       OK         HP Number:       V         HP Number:       Msg to be Sent:                                                                                                    |  |  |  |  |  |  |
|                      | Get Modem Info Chk Modem Send Msg Read SMS Clear Modem Buffer                                                                                                    |  |  |  |  |  |  |

Figure 20: Modem Test Interface

Table 16: Modem Test Interface Description

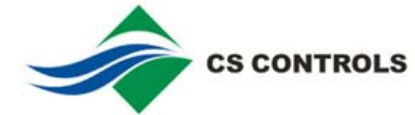

| Field/Button                        | Description                                                                                                    |
|-------------------------------------|----------------------------------------------------------------------------------------------------|
| Modem name                          | Select a modem to be tested.                                                                                                    |
| Modem Feedback                      | The content that the modem feedback from<br>com port. If the last word if "false", that means<br>the modem doesn't have a feedback. If the last<br>word is "true", that means the modem<br>communication is ok.                                                    |
| HP/Pager Number                     | The HP/Pager number that the testing message will be sent to.                                                                                                    |
| Message to be<br>Sent               | The testing message to be sent.                                                                                                    |
|                                     | The number of SMS will be read or deleted.                                                                                                    |
| Number of SMS to<br>be Read/Cleared | The Siemens TC35 can store maximum 30 received SMS. The content in this field will determine how many SMS will be read (by clicking Read SMS), or deleted (by clicking Clear Modem Buffer).                                                                        |
|                                     | Click this button will get modem internal information:                                                                                                    |
|                                     | ATI: modem model                                                                                                    |
| Get Modem Info                      | AT+CPI: Whether the SIM card has pin<br>protection. If show "ERROR", please take out<br>the pin protection on SIM card                                                                                                    |
|                                     | AT+COPS: Whether links to ISP, and the name of ISP.                                                                                                    |
| Chk Modem                           | Click this button will send a test command to<br>modem by COM, and the content in Modem<br>Feedback can be used to determine whether<br>the modem communication with CSpage is OK.<br>The last word of feedback is the result. "true"<br>for ok, "false" for error |
| Send Msg                            | Click this button will send a SMS to the cell<br>phone with the number defined in "HP<br>Number", and the content defined in "Msg to be<br>Sent".                                                                                                    |
| Read SMS                            | Click this button will get the SMS content<br>received by GSM modem. The content will be<br>displayed in "Modem Feedback". The number<br>of SMS is defined in "Number of SMS to be<br>Read/Cleared".                                                               |
| Clear Modem<br>Buffer               | Click this button will clear the SMS content in<br>GSM modem, and release the buffer for further<br>receiving SMS. The number of SMS to be<br>cleared is defined in "Number of SMS to be<br>Read/Cleared". For Siemens TC35 modem, the<br>maximum number is 30.    |

#### Testing Alarm Paging Procedure

This testing is to make sure that the paging process is working properly. To conduct this testing, the operator needs to login the CSpage by Admin level password.

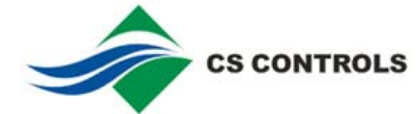

Click menu Admin $\rightarrow$ Test Alarm, and key in the alarm name (tip: the operator can copy alarm name from Alarm table interface Figure 8), then clicks OK. A simulated alarm will be inserted into the system WaitQ.

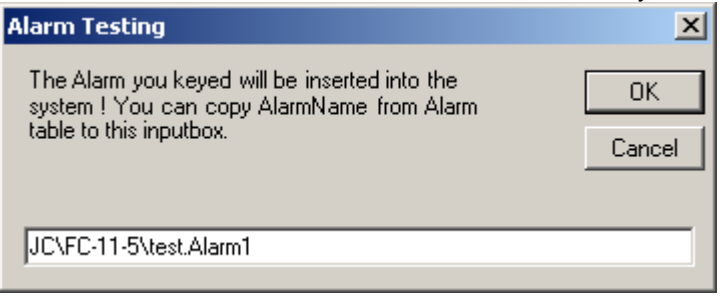

Notes: If you insert the same alarm twice into the system, they won't be handled as 2 alarms, only the last occurred alarm will be inserted into WaitQ (use the last alarm occurring time to update the AT field). This design also applies to real alarms from OPC.

Click menu Normal  $\rightarrow$  Acknowledge, and "Acknowledge Alarms" interface will be displayed, to let the operator check the paging situation and do manual acknowledgement.

| E Acknowledge Alarms                                             | ×     |
|------------------------------------------------------------------|-------|
|                                                                  |       |
| Tag Alarm AT Roster Team                                         | Retry |
| ▶ 🗄 0 \JC\Ahu_3-1\Command.Alarm 2005/04/22 09:31 Roster 0 Team 0 | 0     |
| ■ 1 VIC\Ahu_3-1\Command.Alarm1 2005/04/22 09:33 Service 1 Team 2 | 0     |
| 2 VCVAhu_3-1\Command.Alarm2 2005/04/22 09:35 Roster 5 Team 2     | 0     |
| 1                                                                |       |
| Acknowledge Clear All SMS Buffer Check                           |       |

Figure 21: Acknowledge Interface

If a real alarm occurs, and match the Alarm table, the generated alarm objects is also stored in WaitQ and can be checked and acknowledged in this interface.

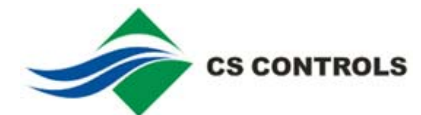

| Field/Button        | Description                                                                                                    |  |  |  |
|---------------------|----------------------------------------------------------------------------------------------------|--|--|--|
| Data grid           |                                                                                                    |  |  |  |
| Тад                 | A number to differentiate alarms.                                                                                                    |  |  |  |
| Alarm               | Alarm name.                                                                                                    |  |  |  |
| At                  | Alarm occur time.                                                                                                    |  |  |  |
| Roster              | Assigned roster of the alarm.                                                                                                    |  |  |  |
| Team                | Active team assigned for the alarm.                                                                                                    |  |  |  |
| Retry               | Present paging retry count. e.g.: 1 is 1 retry, means 2 more paging for the particular destination. 0 is no retry, means 1 paging for the particular destination.                                                                                                    |  |  |  |
| Position            | Present paging sequence order in present group. It counts from 0 to the number of users minus 1.                                                                                                    |  |  |  |
|                     | E.g.: A normal group has 3 users assigned with order (1,3,5). The position shown here will be: 0,1,2                                                                                                    |  |  |  |
| Level               | Present paging group.                                                                                                    |  |  |  |
|                     | Normal: means it is paging in Normal group.                                                                                                    |  |  |  |
|                     | Manager: means it is paging in Manager group.                                                                                                    |  |  |  |
|                     | Finished: means this alarm's paging has been finished.                                                                                                    |  |  |  |
| Button              |                                                                                                    |  |  |  |
| Acknowledge         | Delete the present alarm. It will delete the alarm object in the WaitQ.                                                                                                    |  |  |  |
| Clear All           | Delete the all of the alarms in the WaitQ.                                                                                                    |  |  |  |
| SMS Buffer<br>Check | Display the SMS buffer. The present version of CSpage has a buffer with the capacity of 1000 SMS. This is for the storing the SMS when the modem can't operate. Once the modem is connected and work properly, the SMS in the buffer will be sent out through the modem. Click the button "Clear buffer" will clear the buffer, and the SMS accumulated in the buffer won't be sent out even when the modem is back to normal. |  |  |  |
|                     | 5MS Buffer Information                                                                                                    |  |  |  |
|                     | SMS Buffer Size: 1000 SMS Buffer Used: 0 Clear Buffer                                                                                                    |  |  |  |

## Table : Acknowledge Interface Description

Testing OPC AE<br/>ServerThis testing is to make sure that the OPC AE Client is working properly and<br/>can get alarms from BAS.<br/>Click menu Admin→OPC Test, and the "OPC Test" interface will be<br/>displayed.<br/>Note: The OPC AE server must be connected to the CSpage before the<br/>operator can use this interface. That means the operator needs to check

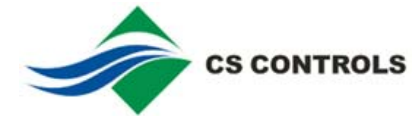

whether the Status Bar panel 2 is displayed with "BAS: true". Otherwise, the BAS system and/or OPC configuration (Admin $\rightarrow$ Global Cfg $\rightarrow$ General $\rightarrow$ OPC AE Setup) need to be properly configured.

| PC Test                                                              | <u>_   ×</u> |
|----------------------------------------------------------------------|--------------|
| OPC Name: JC.N10PCEve                                                | ent.1        |
| Infomation:                                                          |              |
| Connected                                                            |              |
| Server Status<br>running<br>failed<br>no config<br>suspended<br>test |              |
| C comm fault<br>All Events Display                                   |              |
|                                                                      |              |

Figure 22: OPC Test Interface

From OPC Test interface and click button "Display All Event", an OPC subscription interface will be displayed.

When BAS trigs an alarm, the alarm should be shown on this interface. The operator can use the content of "Source" and "Condition" to create alarm name in Alarm table definition.

| Subscription                              |              |                          |                        |                       |                             |              | <u> </u>         |
|-------------------------------------------|--------------|--------------------------|------------------------|-----------------------|-----------------------------|--------------|------------------|
| Filter<br>Severity Range<br>0 1000<br>Set | Type 0       | Categories Areas Sources | State<br>Active<br>Set | 1000 В<br>in<br>100 м | ufferTime<br>ms<br>Iax Size | KeepAlive ms | Close<br>Refresh |
| Source                                    | Time         | Message                  | Category               | Type                  | Severity                    | Condition    | SubCond          |
| JC/EC/11-5/TEST1                          | 17:42:25 021 |                          | 401                    | condition             | 454                         |              | ALARM            |
| JC/EC-11-5/TEST1                          | 17:42:35.851 |                          | 401                    | condition             | 454                         |              |                  |
| JCAEC-11-5XTEST                           | 17:42:25:021 |                          | 401                    | condition             | 454                         | ALABM        | ALARM            |
| JC/FC-11-5/TEST                           | 17:42:35.570 |                          | 401                    | condition             | 454                         | ALABM        | ALABM            |
| JC\FC-11-5\TEST                           | 17:42:11.021 |                          | 401                    | condition             | 454                         | ALARM        | ALABM            |
| JC\FC-11-5\TEST                           | 17:42:22.179 |                          | 401                    | condition             | 454                         | ALARM        | ALARM            |
| JC\FC-11-5\TEST1                          | 17:42:00.021 |                          | 401                    | condition             | 454                         | ALABM        | ALARM            |
| JC\FC-11-5\TEST                           | 17:41:49.021 |                          | 401                    | condition             | 454                         | ALARM        | ALARM            |
|                                           |              |                          |                        |                       |                             |              |                  |

Figure 23: OPC Alarms and Event display interface.

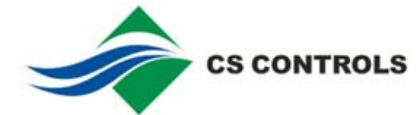

# **Operation Procedures**

| Routine Operation | n CSPage 3.4.7                                                                                                    |                                                                                                    |                                                                                                    |
|-------------------|----------------------------------------------------------------------------------------------------|----------------------------------------------------------------------------------------------------|----------------------------------------------------------------------------------------------------|
| ·                 | Main Normal Configuration 1                                                                                                    | Test Special Help                                                                                                    |                                                                                                    |
|                   | Login Name: admin                                                                                                    | BAS Status: False                                                                                                    | BAS Type: OPC AE                                                                                                    |
|                   | During routine operation                                                                                                    | on, follow the following pr                                                                                                    | ocedure to make sure the                                                                                                    |
|                   | system is under correct                                                                                                    | ct status:                                                                                                    |                                                                                                    |
|                   | 1. Click Start→P                                                                                                    | rograms→CSpage→CSp                                                                                                    | bage.exe to start the software                                                                                                    |
|                   | <ol> <li>Check the sta</li> <li>If it shows means the installed.</li> </ol>                                                         | tus bar panel 1. It should<br>s: "no license! The system<br>e software is not authorize                                                                                                    | be empty or "Login Name:"<br>will stop in 60 mins." it<br>ed. A license needs to be                                                                                                    |
|                   | <ul> <li>If it shows<br/>login statu<br/>has finisher</li> </ul>                                                                    | s: "Login Name: xxxx", it n<br>us. It is recommended tha<br>ed the configuration.                                                                                                    | neans the software is under<br>t the operator logout if he                                                                                                    |
|                   | <ol> <li>Check the sta<br/>"BAS: false", i<br/>the CSpage. I<br/>configuration</li> </ol>                                           | tus bar panel 2. It should<br>t means the BAS system<br>Need to check configuration<br>and/or BAS system.                                                                                          | show "BAS: true". If it shows<br>is not properly connected to<br>on of CSpage OPC AE                                                                                                    |
|                   | 4. Check the log<br>check the log                                                                                                   | file. If it can't show log fil file reader configuration.                                                                                                    | e, the operator need to                                                                                                    |
|                   | 5. If for testing o<br>alarms: Click<br>incoming alar<br>click Special<br>blocking incor<br>within certain<br>operation stat        | r other purpose, the user<br>Special→Block Incoming<br>ms and won't let them ser<br>Release Incoming Alarm<br>ning alarm feature is start<br>minutes (can be define in<br>us and remaining minutes | wants to block the incoming<br>Alarms, this will block the<br>nd SMS out. The user can<br>is to cancel this feature. If<br>ted, it will be auto released<br>Admin $\rightarrow$ Global cfg). The<br>is is displayed on status bar. |
| ı files           | There are 2 log files a<br>the events of the syste<br>activities. The log files<br>deletes/moves a log fi<br>directory of the CSpag | re designed in CSpage. E<br>em, and PageLog is for re<br>are created by the system<br>le, the CSpage will auto o<br>ge.                                                                            | Event Log is for recording all<br>ecording all of the paging<br>m. If an operator<br>create a new one at the                                                                                                    |
|                   | To open EventLog file<br>To open PageLog file,                                                                                      | e, click menu Main→LogFi<br>, click menu Main→LogFil                                                                                                    | ile→EventLog<br>le→PageLog                                                                                                    |

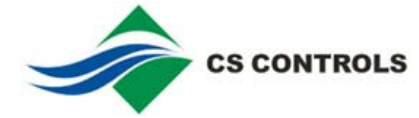

| EventLog.txt - WordPad             |  |
|------------------------------------|--|
| Eile Edit View Insert Format Help  |  |
|                                    |  |
| 02/08/2010                         |  |
| TIME EVENT                         |  |
| 15:06 (Spare Started               |  |
| 15:06 BAS connection failed !      |  |
| 15:06 CSPage is closed by 'admin'. |  |
| 15:06 Modem Err                    |  |
|                                    |  |
|                                    |  |
| 15:16 CSPage Started.              |  |
| 15:16 BAS connection failed !      |  |
| 15:17 Modem Err                    |  |
| 15:22 CSPage is closed by 'admin'. |  |
| TIME EVENT                         |  |
|                                    |  |
| 15:22 CSPage Started.              |  |
| 15:22 BAS connection failed !      |  |
| 15:23 Nodem Err                    |  |
|                                    |  |
|                                    |  |
|                                    |  |
|                                    |  |
|                                    |  |
| For Help, press F1                 |  |

## Figure24: Event Log file

## Table 18: Event Log file Field Description

| Field | Description                            |
|-------|----------------------------------------|
| TIME  | The time when the action/result occur. |
| Event | Event of the system.                   |

| PageLo        | g.txt - WordPad            |              |          |     |                | <u> </u> |
|---------------|----------------------------|--------------|----------|-----|----------------|----------|
|               | view Insert Format Help    |              |          |     |                |          |
| 🗋 🗁 🖡         | a 🙆 🕰 🚜 🔏 🛍 🛍 🗠 💁 🔚        |              |          |     |                |          |
|               |                            |              |          |     |                | <b></b>  |
| TIME          | ALARM                      | лт<br>(====: | Wobilo   | Tog | ACTION/DESULT  |          |
| I I I HE      | ALAKN                      | ×1           | - HODITE | iay | ACTION/ REJUET |          |
| 10:57         | \JC\Ahu 3-1\Command.Alarm  | 10:57        | Team O   | 0   | CREATE         |          |
| 10:57         | \JC\Ahu 3-1\Command.Alarm  | 10:57        | 91891625 | 0   | SENT           |          |
| 10:57         | \JC\Ahu 3-1\Command.Alarm  | 10:57        | 02       | ō   | SENT           |          |
| 10:57         | \JC\Ahu 3-1\Command.Alarm  | 10:57        | 03       | 0   | SENT           |          |
| 10:57         | \JC\Ahu 3-1\Command.Alarm  | 10:57        | 04       | 0   | SENT           |          |
| 11:12         | \JC\Ahu 3-1\Command.Alarm  | 10:57        | Team O   | 0   | SYS DEL        |          |
|               | 2005/04/2                  | 2====        |          |     |                |          |
| TIME          | ALARM                      | AT           | Mobile   | Tag | ACTION/RESULT  |          |
|               |                            |              |          |     |                |          |
| 09:31         | \JC\Ahu_3-1\Command.Alarm  | 09:31        | Team O   | 0   | CREATE         |          |
| 09:31         | \JC\Ahu_3-1\Command.Alarm  | 09:31        | 91891625 | 0   | SENT           |          |
| 09:31         | \JC\Ahu_3-1\Command.Alarm  | 09:31        | 02       | 0   | SENT           |          |
| 09:31         | \JC\Ahu_3-1\Command.Alarm  | 09:31        | 03       | 0   | SENT           |          |
| 09:31         | \JC\Ahu_3-1\Command.Alarm  | 09:31        | 04       | 0   | SENT           |          |
| 09:33         | \JC\Ahu_3-1\Command.Alarm1 | 09:33        | Team 2   | 1   | CREATE         |          |
| 09:34         | \JC\Ahu_3-1\Command.Alarm2 | 09:34        | Roster 5 | 0   | NO ACTIVE TEAM |          |
| 09:34         | \JC\Ahu_3-1\Command.Alarm1 | 09:33        | 02       | 1   | SENT           |          |
| 09:34         | \JC\Ahu_3-1\Command.Alarm1 | 09:33        | 03       | 1   | SENT           |          |
| 09:35         | \JC\Ahu_3-1\Command.Alarm2 | 09:35        | Team 2   | 2   | CREATE         |          |
| 09:35         | \JC\Ahu_3-1\Command.Alarm2 | 09:35        | 02       | 2   | SENT           |          |
| 09:35         | \JC\Ahu_3-1\Command.Alarm1 | 09:33        | 04       | 1   | SENT           |          |
| 09:35         | \JC\Ahu_3-1\Command.Alarm2 | 09:35        | 03       | 2   | SENT           |          |
| 09:35         | \JC\Ahu_3-1\Command.Alarm1 | 09:33        | 05       | 1   | SENT           | _        |
|               |                            |              |          |     |                | -        |
| For Help, pre | ess F1                     |              |          |     |                |          |

## Figure25: Page Log file

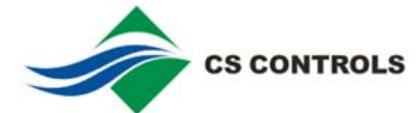

| Field         | Description                                                                                                    |
|---------------|----------------------------------------------------------------------------------------------------|
| TIME          | The time when the action/result occur.                                                                                                    |
| ALARM         | Alarm name.                                                                                                    |
| AT            | The time when the alarm occurs.                                                                                                    |
| Mobile        | Mobile number, or others.                                                                                                    |
| Тад           | A number to differentiate alarms. Each newly<br>occurred alarm will be assigned with on unique<br>tag number. The tag will be set to 0 when<br>system boot-up, and increases the number with<br>each of the new assignment. |
| ACTION/RESULT | Action or action result of the system.                                                                                                    |

## Table19: Page Log file Field Description

### Table20: Definition of action/result field in PageLog file

| Content            | Description                                                                                                    |
|--------------------|----------------------------------------------------------------------------------------------------|
| SYS DEL            | The alarm is deleted by system purge.                                                                                                    |
| NO ACTIVE TEAM     | Alarm is defined in system, but can't find an active team. (This is normally caused by no team is defined in Roster Schedule database).                                                                        |
| NO ACTIVE<br>STAFF | Alarm is defined in system, and has an active<br>team, but no active user can be found. (This is<br>normally caused by no user is defined in Team<br>interface, or all of the users are in on-leave<br>period. |
| CREATE             | Alarm is captured and creates a WaitQ record in system.                                                                                                    |
| SENT               | Message has been sent out.                                                                                                    |
| RESENT             | Message has been re-sent out. This is by retry action.                                                                                                    |
| PC DEL             | One alarm record in WaitQ is deleted from<br>Acknowledgement interface.                                                                                                    |
| PC CLR             | All of the alarm records in WaitQ are deleted from Acknowledge interface.                                                                                                    |
| USR ACK            | A user acknowledges the alarm by SMS, but<br>the alarm record is not deleted. (This is caused<br>by system acknowledge setting, or the alarm<br>record is already deleted before the user SMS<br>back).        |
| USR DEL            | A user acknowledges the alarm by SMS, and the alarm record is deleted from WaitQ.                                                                                                    |